Installation d'un serveur :

- Selon votre système d'exploitation, téléchargez la version du serveur adaptée :
  - Lamp sous Linux : <u>http://doc.ubuntu-fr.org/lamp</u> (ubuntu)
  - Mamp sous Mac OS : <u>http://www.mamp.info/en/index.html</u>
  - Wamp sous Windows : <u>http://www.wampserver.com/#download-wrapper</u>

Ces outils comprennent un pack complet, principalement : Serveur Web Apache, Serveur de bases de données MySQL et langage de programmation côté serveur PHP. Tant qu'à faire, choisissez les dernières versions des différents logiciels.

- Suivez la procédure d'installation indiquée sur le site et démarrez le serveur Web
- Placez-vous dans le dossier « www » : c'est là que le serveur va chercher les pages qu'il publie.
- Créez un répertoire « Projet » dans « www » et recopiez-y le contenu de votre site Web
- Ouvrez un navigateur et allez à l'URL <u>http://localhost/Projet</u> pour visualiser votre site sur votre serveur

Installation du CMS / blog WordPress

- Allez sur le site <u>http://wordpress.org/</u> et téléchargez l'archive compressée (zip ou tar.gz) de WordPress et décompressez-la dans votre dossier « www ». Un dossier « worpress » a dû être créé.
- Ouvrez la page de documentation pour lire la procédure d'installation : <u>http://codex.wordpress.org/Installing\_WordPress</u>. Référez-vous à la procédure détaillée.
- Identifiez le menu Lamp / Mamp / Wamp et démarrez l'outil « phpMyAdmin » (il doit s'ouvrir dans un nouvel onglet de votre navigateur)
- Suivez la procédure d'installation « Using phpMyAdmin » :
  - Créez une base de données et un utilisateur, que vous nommerez tous les deux
    « wordpress ». Choisissez le mot de passe qu'il vous plaira.
  - Retournez dans le menu « Utilisateurs » et changez les privilèges de l'utilisateur
    « wordpress » : dans « Privilèges spécifiques à une base de données », sélectionnez la base de données « wordpress » et validez, puis cochez « tout cocher » et validez.
- Fermez phpMyAdmin.
- Ouvrez un nouvel onglet de votre navigateur et sur votre serveur, allez dans le dossier où vous avez décompressé WordPress (l'URL doit ressembler à : <u>http://localhost/worpress/</u>).
- Logiquement, vous devez tomber sur une erreur qui vous dit que WordPress n'a pas été complètement configuré. Cliquez sur le bouton « Create a Configuration File » puis « Let's go! » dans l'écran suivant.
- Dans le formulaire sur l'écran suivant, entrez les informations de configuration sur la base de données et l'utilisateur que vous venez de créer (ne touchez pas au champ « Table Prefix ») et validez.
- En cas de problème, essayez les solutions suivantes :
  - Créez un utilisateur sans mot de passe

- Sélectionnez plusieurs fois « tout cocher » dans l'attribution des privilèges à cet utilisateur (jusqu'à ce que tous les noms des cases se retrouvent dans la description des privilèges de la base « wordpress ».
- Une fois cela fini, vous pouvez cliquer sur « Run the install » et commencer à configurer votre blogue : rentrez les informations que vous voulez (si vous ne pettez pas de mot de passe, WordPress vous en génèrera un pas simple...) et validez.
- Votre instance de WordPress est créée. Elle est disponible à http://localhost/wordpress/